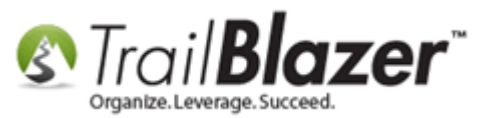

<u>Click Here</u> to view this article as a **PDF**.

Author: Joel Kristenson Last Updated: 2015-08-07

## **Overview**

This article walks through the steps to create new '**Non-Monetary**' types in your database for entering in-kind contributions. It also shows how to run a report for 'Non-Monetary' (*in-kind*) contributions.

**IMPORTANT:** For parts of this article such as accessing the System Manager tools you'll need full <u>security access</u> to your database.

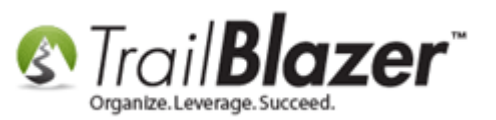

**Tip:** If certain in-kind (non-monetary) contributions have a different tax deductible amount than your regular contributions you can mass update that amount/percentage, section **#2** of this article shows how: <u>http://trailblz.com/kb/?action=view&kb=193&cat=1</u>

## <u>Steps</u>

First we'll talk about adding a new Non-Monetary type.

Follow Application Menu > System Manager > Lists > Non-Monetary Types > Click [+ New]

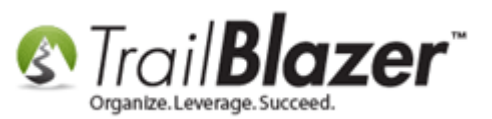

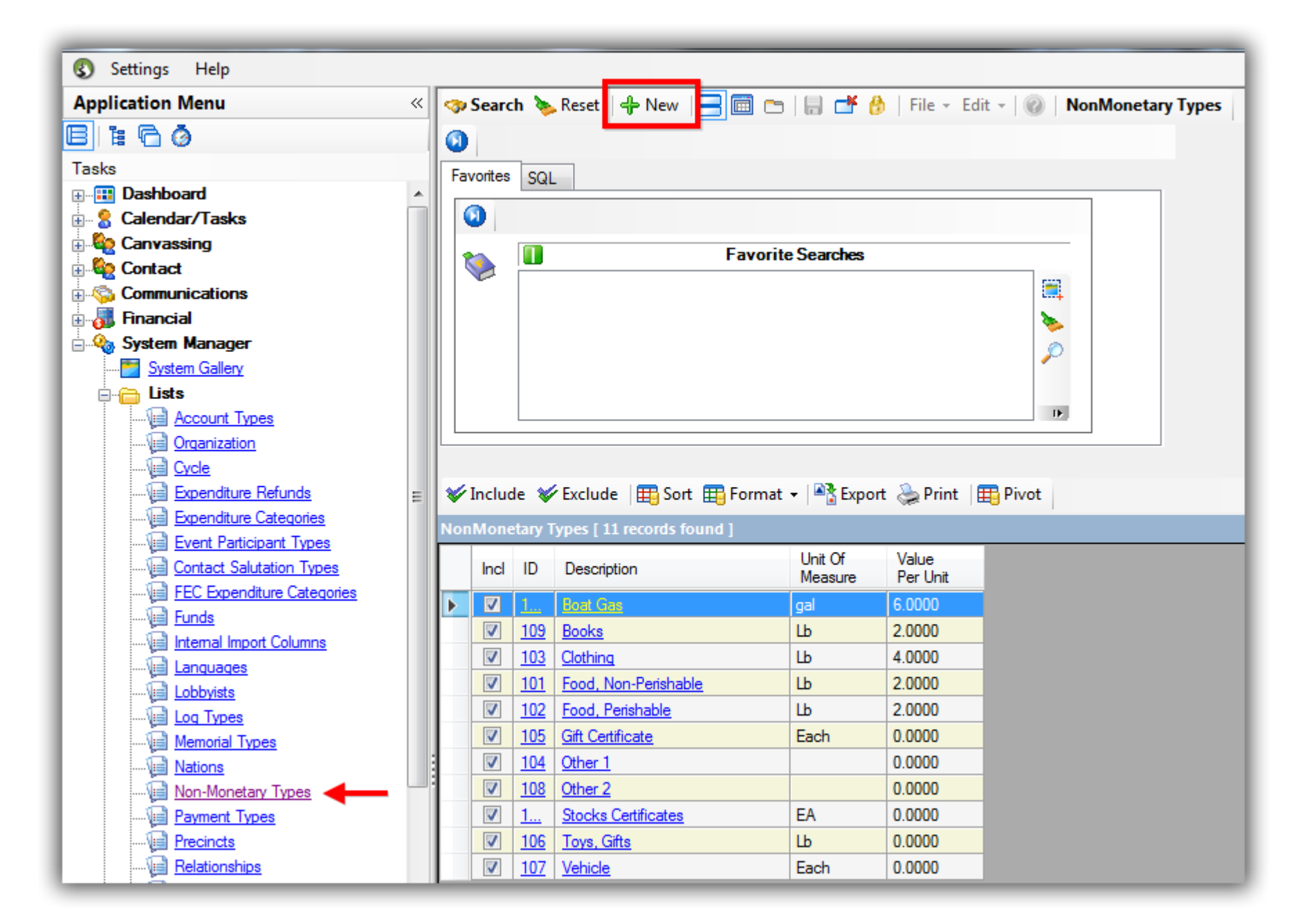

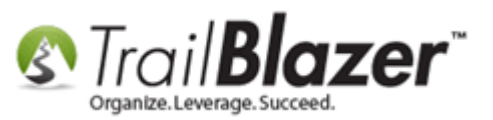

The options you have when creating a new Non-Monetary type include:

- Description
- Unit of Measure
- Value per U/M

Fill out the form and click [Save and Close]. My example is below for a non-monetary type called "Tech Hardware – Computers".

# Fill out the non-monetary form with the information related to your new non-monetary type. My example:

| Create New - Contact NonMonetary Type |                           |  |  |  |  |  |  |  |  |  |  |
|---------------------------------------|---------------------------|--|--|--|--|--|--|--|--|--|--|
| File - Edit - 🕜                       |                           |  |  |  |  |  |  |  |  |  |  |
| NonMonetary Type Information          |                           |  |  |  |  |  |  |  |  |  |  |
| Description:                          | Tech Hardware - Computers |  |  |  |  |  |  |  |  |  |  |
| Unit of Measure:                      | Each                      |  |  |  |  |  |  |  |  |  |  |
| Value per U/M:                        | .0000                     |  |  |  |  |  |  |  |  |  |  |
| L Save                                | Save and Close OCancel    |  |  |  |  |  |  |  |  |  |  |

Click **[Search]** and then click on the column header for **ID** two times to sort in descending order to put your most recent item at the top. *My example is below.* 

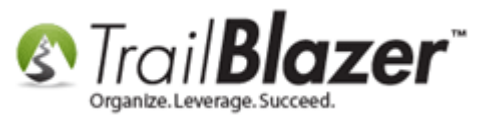

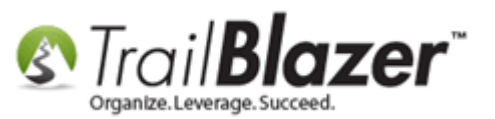

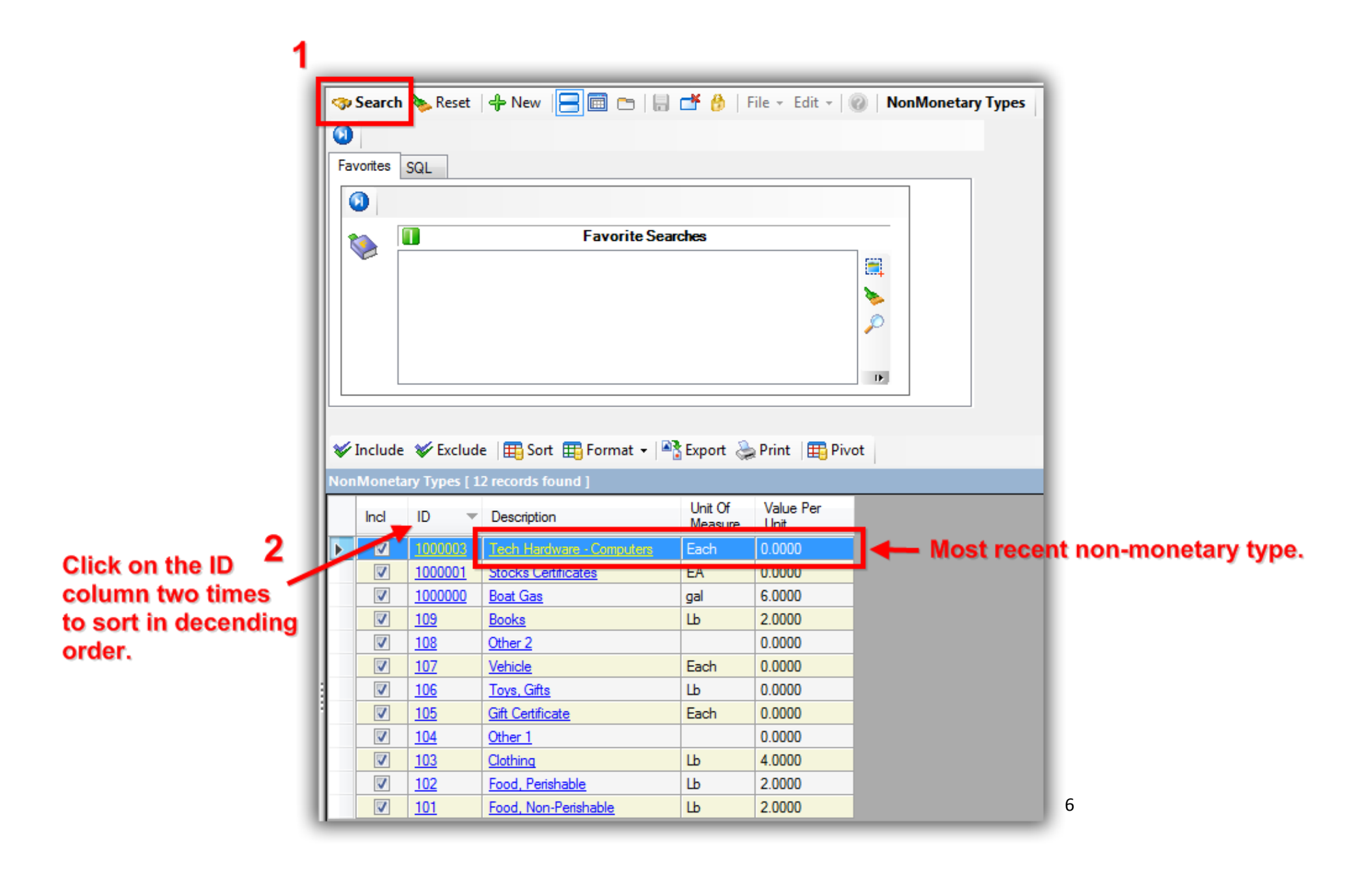

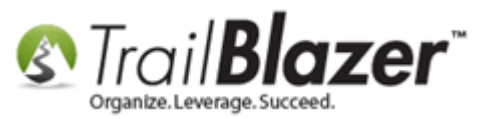

You're now finished with these steps, you can repeat until all non-monetary types are added that you need.

Next you'll want to refresh the Unique Search Value (Drop-Downs) by following Application Menu > System Manager > Settings > Update Unique Search Value (Drop Downs)

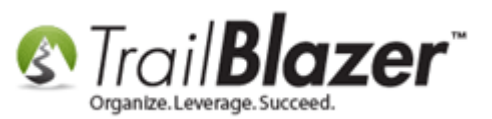

| Settings Help                            |                                                                                                    |
|------------------------------------------|----------------------------------------------------------------------------------------------------|
| Application Menu «                       | 🤝 Search 🔖 Reset   🕂 New 🔚 🛅 🗂   📄 🌁 🤔   File 🗸 Edit 🖌 🎯 🎥 Include Other   Contacts                |
| B 1 6 Ø                                  |                                                                                                    |
| Tasks                                    | Favorites Z General Address Household Attribute Canvass Contribute Pledge Event Log Admin SQL      |
|                                          |                                                                                                    |
| E Calendar/Tasks                         | Name Phone E-Mail Email Links Profile Work Demographics User, Text User, Dates User, Decimal Other |
| E Canvassing                             |                                                                                                    |
|                                          | Figure Last Name: Kristenson - Prior Last Name:                                                    |
|                                          | Title:                                                                                             |
| 🔄 🍇 System Manager                       | Middle Name:                                                                                       |
|                                          | Foundation Nicknews                                                                                |
|                                          | Nickname.                                                                                          |
| Guttania Labela                          |                                                                                                    |
|                                          |                                                                                                    |
| Website Configuration                    |                                                                                                    |
| Update Unique Search Values (Drop Downs) | Warning                                                                                            |
| ⊡ 👝 Tools 💦 🔪                            |                                                                                                    |
|                                          | ummary 🛄 📇 🗌                                                                                       |
|                                          | Cont Cont Cont                                                                                     |
|                                          | City                                                                                               |
|                                          |                                                                                                    |
|                                          | OK Cancel Golden Valley                                                                            |
|                                          |                                                                                                    |
|                                          |                                                                                                    |
|                                          |                                                                                                    |

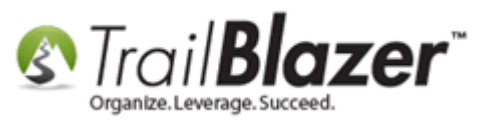

Click **[OK]** to proceed and click **[OK]** again once the operation is complete.

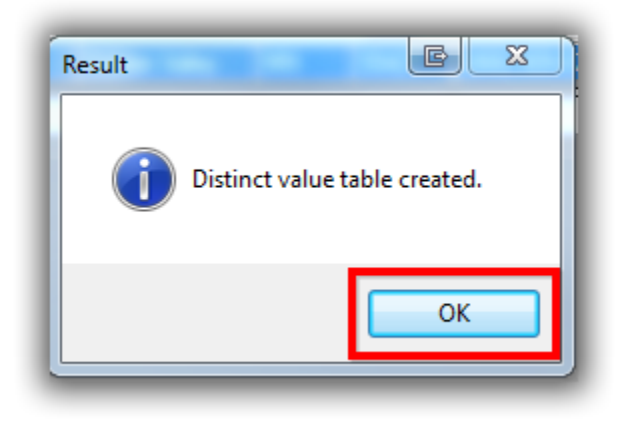

Now that that's complete you can move onto the actual entry of a non-monetary contribution.

Navigate to your **Contacts** (Donors/Voters) list, run a <u>search query</u> for the contributor, and click on their name to open the record. In my example I used my own record "Joel Kristenson" as the donor who gave an in-kind gift.

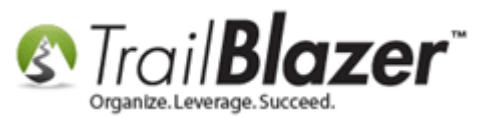

| Settings Help         |                                                                                                    |           | _3           |          |                  |                |              |        |                                                                                                    |                        |                   |               |        |             |                |                |                          |                          |
|-----------------------|----------------------------------------------------------------------------------------------------|-----------|--------------|----------|------------------|----------------|--------------|--------|----------------------------------------------------------------------------------------------------|------------------------|-------------------|---------------|--------|-------------|----------------|----------------|--------------------------|--------------------------|
| Application Menu «    | -                                                                                                    | Search    | h ⊳ Re       | eset     | 🗜 New            | 86             | i 👝   I      | . 2    | 🖌 🎒   Fil                                                                                                    | le 🕶 Edit 🕶 🛛 🕜 🛛 🎥 Ir | clude Oth         | er Contacts   |        |             |                |                |                          |                          |
| BIEGØ                 |                                                                                                    |           |              |          |                  |                |              |        |                                                                                                    |                        |                   |               |        |             |                |                |                          |                          |
| Tasks                 | Pavorites 🎢 General Address Household Attribute Canvass Contribute Pledge Event Log Admin SQL                                                                                                    |           |              |          |                  |                |              |        |                                                                                                    |                        |                   |               |        |             |                |                |                          |                          |
|                       | Dashboard Calendar/Tasks Calendar/Tasks Convasting Contact Convasting Contact Contact Convasting Contact Contact Convasting Contact Contact Convasting Contact Convasting Contact Convasting Contact Convasting Contact Convasting Contact Convasting Contact Convasting Contact Convasting Contact Convasting Contact Convasting Contact Convasting Contact Convasting Contact Convasting Convasting C |           |              |          |                  |                |              |        |                                                                                                    |                        |                   |               |        |             |                |                |                          |                          |
| E Calendar/Tasks      |                                                                                                    |           |              |          |                  |                |              |        |                                                                                                    |                        |                   |               |        |             |                |                |                          |                          |
| E Contact             |                                                                                                    |           |              |          |                  |                |              |        |                                                                                                    |                        |                   |               |        |             |                |                |                          |                          |
|                       |                                                                                                    |           |              |          |                  |                |              |        |                                                                                                    |                        |                   |               |        |             |                |                |                          |                          |
| Addresses             |                                                                                                    | 8         |              | aviouul. | E                | ret/Orc        | Name:        |        | Control of the second second sec | - Title:               |                   |               |        |             |                |                |                          |                          |
| Households            |                                                                                                    |           | Co           | rporatio | n ''             | istor <u>e</u> | y ivallie.   |        |                                                                                                    | - Suffix:              |                   |               |        |             |                |                |                          |                          |
|                       |                                                                                                    |           | Foi          | undatio  | n <sup>IVI</sup> |                | idme.        |        |                                                                                                    | ↓ Sumx.                |                   |               |        |             |                |                |                          |                          |
| Contributions/Pledges |                                                                                                    |           |              |          | N                | icknam         | ie:          |        |                                                                                                    |                        |                   |               |        |             |                |                |                          |                          |
| Product Sales         |                                                                                                    |           |              |          |                  |                |              |        |                                                                                                    |                        |                   |               |        |             |                |                |                          |                          |
| E. Commission         |                                                                                                    |           |              |          |                  |                |              |        |                                                                                                    |                        |                   |               |        |             |                |                |                          |                          |
|                       | 11                                                                                                    |           |              |          |                  |                |              |        |                                                                                                    |                        |                   |               |        |             |                |                |                          |                          |
| System Manager        |                                                                                                    |           |              |          |                  |                |              |        |                                                                                                    |                        |                   |               |        |             |                |                |                          |                          |
|                       |                                                                                                    |           |              |          |                  |                |              |        |                                                                                                    |                        |                   |               |        |             |                |                |                          |                          |
|                       |                                                                                                    | Edit      | 🞸 Inclu      | ude 😻    | Exclude          | E S            | iort 🌐       | Format | t 🕶 🛛 🏝 🗗                                                                                                    | xport   Print 🕅 De     | tail 🖪 Su         | mmary 🔲 🚍     | 📰 Pivo | t           |                |                |                          |                          |
|                       | Con                                                                                                    | tacts [ : | 1 records    | s found  | i]               |                |              |        |                                                                                                    |                        |                   |               |        |             |                |                |                          |                          |
|                       |                                                                                                    | Incl      | ID           | Title    | Last<br>Name     | ≜ F            | irst<br>Vame | М      | Address<br>Type                                                                                                    | Address                | Address<br>Line 2 | City          | State  | Zip<br>Code | Bus Phone      | Cell Phone     | Email                    | Employer/Company<br>Name |
|                       | Þ                                                                                                    |           | <u>12796</u> | Mr.      | Kristenso        | 1 1            | oel          |        | Home                                                                                                    | 9110 Golden Valley Rd  | Apt 10            | Golden Valley | MN     | 55427       | (866) 909-8700 | (218) 370-1064 | jkristenson@trailblz.com | N/A                      |
|                       | Σ                                                                                                    | 1         |              |          |                  |                | K            |        |                                                                                                    |                        |                   |               |        |             |                |                |                          |                          |
|                       |                                                                                                    |           | -            | -        | -                |                |              |        | 1                                                                                                    |                        |                   |               | -      |             |                |                |                          |                          |
|                       |                                                                                                    |           |              |          |                  |                |              |        | •                                                                                                    |                        |                   |               |        |             |                |                |                          |                          |

Click on the name of the contributor to open there record.

Navigate to the **Contribute** tab, and click **[+ New]**.

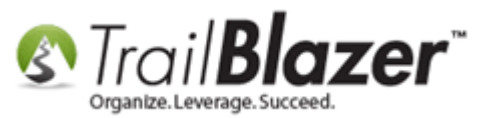

| F   | File - Edit - 🗙 💿 🖾 🌦 🦃 Sk Joel Kristenson [12796] |                 |                |                |                 |              |                            |                    |                                                            |                                             |  |  |  |  |
|-----|----------------------------------------------------|-----------------|----------------|----------------|-----------------|--------------|----------------------------|--------------------|------------------------------------------------------------|---------------------------------------------|--|--|--|--|
| 1   | Title:                                             |                 | Mr.            | •              | 1               |              |                            |                    | Home A                                                     | ddress                                      |  |  |  |  |
|     | First Na<br>Middle N                               | me:<br>lame:    | Joe            | l              |                 |              |                            | 5                  | 9110 Golden Valley Rd<br>Apt 10<br>Golden Valley, MN 55427 |                                             |  |  |  |  |
|     | Last Nar                                           | ne / Suffix     | :: Krist       | tenson         |                 |              | No Ph     Email            | oto                |                                                            |                                             |  |  |  |  |
|     | Nicknan                                            | st Name:<br>ne: |                |                | on@trailblz.com | Work A       | ddress                     |                    |                                                            |                                             |  |  |  |  |
|     | Contact                                            | Туре:           | Indi           | ividual        |                 |              | •                          |                    | No Ado                                                     | dress                                       |  |  |  |  |
|     |                                                    |                 |                |                |                 |              | _1                         |                    |                                                            |                                             |  |  |  |  |
| F   | Seneral                                            | Househol        | d Galler       | ry Attribute P | oll Relatio     | n Contribute | Pledge Ev                  | ent Logs Sales     | Admin                                                      |                                             |  |  |  |  |
|     | 🛃 New                                              | 🖸 Ref           | resh 🛛 🐧       | 🖌 Include 🛛 🖌  | Exclude 🛛 🇮     | Sort 🎛 Fo    | ormat 👻 🏽 🏝 🕯              | Export 🖕 Print 🕅 🎛 | Pivot                                                      |                                             |  |  |  |  |
| F   | Contribut                                          | tions [23       | records f      | ound]          |                 |              |                            |                    |                                                            |                                             |  |  |  |  |
|     | Incl                                               | open            | ew recor<br>ID | Date           | Amount          | Refunds      | Amount<br>After<br>Refunds | Cycle              | Event<br>ID                                                | Event                                       |  |  |  |  |
| II. |                                                    | <u>Open</u>     | 5571           | 5/1/2014       | 1,000.00        | .00          | 1,000.00                   | Calendar Year 2014 |                                                            |                                             |  |  |  |  |
| Ш.  |                                                    | <u>Open</u>     | 5572           | 5/8/2014       | 100.00          | .00          | 100.00                     | Calendar Year 2012 | <u>20</u>                                                  | 21st Annual Golf Tournament                 |  |  |  |  |
| Ш.  | <b>V</b>                                           | <u>Open</u>     | 5574           | 5/19/2014      | 2,308.50        | .00          | 2,308.50                   | Calendar Year 2014 | <u>28</u>                                                  | Blazing Trails - The King's Trail           |  |  |  |  |
|     |                                                    | <u>Open</u>     | 5575           | 5/23/2014      | 2,308.50        | .00          | 2,308.50                   | Calendar Year 2014 | 28                                                         | Blazing Trails - The King's Trail           |  |  |  |  |
|     | <b>V</b>                                           | <u>Open</u>     | 5576           | 6/6/2014       | 68.25           | .00          | 68.25                      | Calendar Year 2014 |                                                            |                                             |  |  |  |  |
|     |                                                    | Open            | 5578           | 7/30/2014      | 65,000.25       | .00          | 65,000.25                  | Calendar Year 2014 | <u>49</u>                                                  | Internal Event - Donations via Social Media |  |  |  |  |
|     | <b>V</b>                                           | <u>Open</u>     | 5580           | 7/30/2014      | 50.00           | .00          | 50.00                      | Calendar Year 2014 | <u>49</u>                                                  | Internal Event - Donations via Social Media |  |  |  |  |
|     |                                                    | Open            | 5581           | 8/12/2014      | 265.00          | .00          | 265.00                     | Calendar Year 2014 | <u>50</u>                                                  | 2014 Celebrity Golf Tournament              |  |  |  |  |
|     | <b>V</b>                                           | <u>Open</u>     | 5582           | 8/12/2014      | 2,965.00        | .00          | 2,965.00                   | Calendar Year 2014 | <u>50</u>                                                  | 2014 Celebrity Golf Tournament              |  |  |  |  |

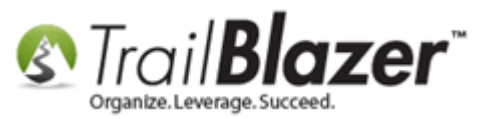

Fill out the contribution form with all the data you have available, make sure to choose **Non-Monetary** as the **Type**, you'll now be able to select your new **InKind Type** from the drop-down. *My example is below*.

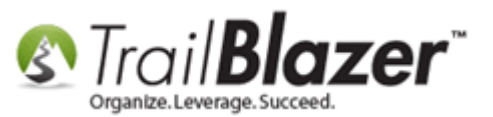

13

| Contribution                |                       |                | 40 6       |        | 0 2      | 3 | 1            |            |            |
|-----------------------------|-----------------------|----------------|------------|--------|----------|---|--------------|------------|------------|
| File - Edit - 🗙             | 0                     |                |            |        |          |   |              |            |            |
| Joel Kristenson             |                       | Amoun          | t:         |        | 5,000.00 |   |              |            |            |
| 9110 Golden Valle           | ey Rd                 | Less           | Refunds:   |        | .00      |   |              |            |            |
| Apt 10<br>Golden Valley, Mi | N, 55427              | Net            | Amount     | 5      | ,000.00  |   |              |            |            |
| General Refund A            | llocate Match Me      | mon//Hopor     | Notify (   | ther   |          | _ |              |            |            |
| Contract Interdend          | Nocale Materi Me      | mory/ nonor    | Notify C   |        |          |   |              |            |            |
| Event:                      | 2011 - Annual Appeal  |                |            | -      |          |   |              |            |            |
| Cycle:                      | Calendar Year 2014    |                |            | •      |          |   |              |            |            |
|                             |                       |                |            |        |          |   |              |            |            |
| Date Received:              | 8/ 5/2015 [           |                |            |        |          |   |              |            |            |
| Type:                       | Non-Monetary          | -              |            |        |          |   |              |            |            |
| Recurrence:                 | Single                | •              |            |        |          |   |              |            |            |
| Check Number                |                       |                |            |        |          |   |              |            |            |
| Amount:                     | 5,000.00 Tax          | Deduct Amt:    | 4,700.00   |        |          |   |              |            |            |
| Memo:                       |                       |                |            |        |          |   |              |            |            |
| ·                           |                       |                |            |        |          |   |              |            |            |
| Description:                | Took 4 years since th | e appeal for d | onation to | arrive |          |   |              |            |            |
|                             | Exempt Legal or A     |                |            |        |          |   |              |            |            |
| InKind Type:                | Tech Hardware - Corr  | nputers        |            | •      |          |   |              |            |            |
| Qty:                        | 13.00                 |                |            |        |          |   |              |            |            |
|                             | 🔚 Save                | Sav            | ve and Clo | se 🧕   | Cancel   |   | <u>www.t</u> | railblz.co | <u>m/k</u> |

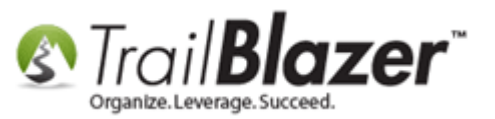

After all contribution data has been entered click [Save and Close].

| 0100111011001 |                                                      |          |             |        |
|---------------|------------------------------------------------------|----------|-------------|--------|
| Amount:       | 5,000.00 Tax Deduct Amt: 4,700.00                    | 00       | .00         | .0     |
| Memo:         |                                                      | 00       | .00         | .0     |
|               |                                                      | 00       | .00         | .0     |
|               |                                                      | 00       | .00         | .0     |
| Description:  | Took 4 years since the appeal for donation to arrive | 00       | .00         | .0     |
|               | Exempt Legal or Accounting                           | 00       | .00         | .0     |
| L-K-d Turner  |                                                      | 00       | .00         | .0     |
| Inkind Type:  | 12.00                                                | 00       | .00         | .0     |
| Qty:          | 13.00                                                | 00       | .00         | .0     |
|               |                                                      | 00       | .00         | .0     |
|               | Save Save and Close OCancel                          | 00       | .00         | .0     |
|               | Clicking [Save and returns to t                      | and Clos | e] saves up | dates, |
|               |                                                      |          |             |        |

Here's an *example* of my saved non-monetary contribution in my record card:

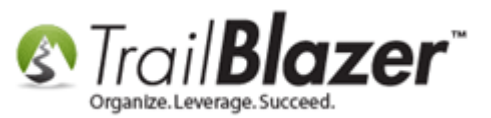

| Ge | neral    | Household   | d Galle  | ry Attribute P | oll Relatio | on Contribute | Pledge Ev                  | ent Logs Sales     | Admin       |                                             |                   |                     |                               |                     |                     |                                   |                                 |                                   |
|----|----------|-------------|----------|----------------|-------------|---------------|----------------------------|--------------------|-------------|---------------------------------------------|-------------------|---------------------|-------------------------------|---------------------|---------------------|-----------------------------------|---------------------------------|-----------------------------------|
|    | New      | 🖸 Refi      | resh 🕴   | 🐓 Include 🛭 😽  | Exclude 🛛 🗮 | Sort 🎛 F      | ormat 👻 🏝                  | Export   Print 🛙   | Pivot       |                                             |                   |                     |                               |                     |                     |                                   |                                 |                                   |
| Co | ntribu   | tions [24 r | ecords 1 | found]         |             |               |                            |                    |             |                                             |                   |                     |                               |                     |                     |                                   |                                 |                                   |
|    | Incl     | Open        | ID       | Date           | Amount      | Refunds       | Amount<br>After<br>Refunds | Cycle              | Event<br>ID | Event                                       | Payment<br>Method | De-<br>pos-<br>ited | Applied<br>Against<br>Pledges | Matches<br>Expected | Matches<br>Received | Allocated<br>to Specific<br>Funds | Memorial/<br>Honorarium<br>Type | Memorial/<br>Honorarium<br>Person |
|    |          | Open        | 5571     | 5/1/2014       | 1,000.00    | .00           | 1,000.00                   | Calendar Year 2014 |             |                                             | Check             |                     | .00                           | .00                 | .00                 | 1,000.00                          |                                 |                                   |
|    |          | <u>Open</u> | 5572     | 5/8/2014       | 100.00      | .00           | 100.00                     | Calendar Year 2012 | <u>20</u>   | 21st Annual Golf Tournament                 | Credit Card       |                     | .00                           | .00                 | .00                 | .00                               |                                 |                                   |
|    | <b>V</b> | <u>Open</u> | 5574     | 5/19/2014      | 2,308.50    | .00           | 2,308.50                   | Calendar Year 2014 | <u>28</u>   | Blazing Trails - The King's Trail           | Credit Card       |                     | .00                           | .00                 | .00                 | .00                               |                                 |                                   |
|    |          | <u>Open</u> | 5575     | 5/23/2014      | 2,308.50    | .00           | 2,308.50                   | Calendar Year 2014 | <u>28</u>   | Blazing Trails - The King's Trail           | Credit Card       |                     | .00                           | .00                 | .00                 | .00                               |                                 |                                   |
|    | V        | <u>Open</u> | 5576     | 6/6/2014       | 68.25       | .00           | 68.25                      | Calendar Year 2014 |             |                                             | Credit Card       |                     | .00                           | .00                 | .00                 | .00                               |                                 |                                   |
|    |          | <u>Open</u> | 5578     | 7/30/2014      | 65,000.25   | .00           | 65,000.25                  | Calendar Year 2014 | <u>49</u>   | Internal Event - Donations via Social Media | Credit Card       |                     | .00                           | .00                 | .00                 | 65,000.25                         |                                 |                                   |
|    | <b>V</b> | <u>Open</u> | 5580     | 7/30/2014      | 50.00       | .00           | 50.00                      | Calendar Year 2014 | <u>49</u>   | Internal Event - Donations via Social Media | Credit Card       |                     | .00                           | .00                 | .00                 | .00                               |                                 |                                   |
| :  |          | <u>Open</u> | 5581     | 8/12/2014      | 265.00      | .00           | 265.00                     | Calendar Year 2014 | <u>50</u>   | 2014 Celebrity Golf Tournament              | Credit Card       |                     | .00                           | .00                 | .00                 | .00                               |                                 |                                   |
|    | V        | <u>Open</u> | 5582     | 8/12/2014      | 2,965.00    | .00           | 2,965.00                   | Calendar Year 2014 | <u>50</u>   | 2014 Celebrity Golf Tournament              | Credit Card       |                     | .00                           | .00                 | .00                 | .00                               |                                 |                                   |
|    |          | <u>Open</u> | 5585     | 9/29/2014      | 5,000.00    | .00           | 5,000.00                   | Calendar Year 2014 |             |                                             | Credit Card       |                     | .00                           | .00                 | .00                 | 5,000.00 ii                       | n honor of                      | Billy Bob                         |
|    | V        | <u>Open</u> | 5587     | 10/6/2014      | 25,000.00   | .00           | 25,000.00                  | Calendar Year 2014 |             |                                             | Credit Card       |                     | .00                           | .00                 | .00                 | .00 i                             | n memory of                     | Bob                               |
|    |          | <u>Open</u> | 5588     | 10/6/2014      | 25,000.00   | .00           | 25,000.00                  | Calendar Year 2014 |             |                                             | Credit Card       |                     | .00                           | .00                 | .00                 | 25,000.00 ii                      | n honor of                      | Person of Interest                |
|    |          | <u>Open</u> | 5589     | 10/6/2014      | 123.45      | .00           | 123.45                     | Calendar Year 2014 |             |                                             | Credit Card       |                     | .00                           | .00                 | .00                 | 123.45 i                          | n memory of                     | Mickey Mouse                      |
|    |          | <u>Open</u> | 5590     | 10/6/2014      | 123.45      | .00           | 123.45                     | Calendar Year 2014 |             |                                             | Credit Card       |                     | .00                           | .00                 | .00                 | 123.45 i                          | n honor of                      | Billy Bob                         |
|    | <b>V</b> | <u>Open</u> | 5591     | 10/6/2014      | 1,234.56    | .00           | 1,234.56                   | Calendar Year 2014 |             |                                             | Credit Card       |                     | .00                           | .00                 | .00                 | 1,234.56 i                        | n honor of                      | A great person                    |
|    |          | <u>Open</u> | 5593     | 10/6/2014      | 123.45      | .00           | 123.45                     | Calendar Year 2014 |             |                                             | Credit Card       |                     | .00                           | .00                 | .00                 | 123.45 i                          | n memory of                     | Test                              |
|    | <b>V</b> | <u>Open</u> | 5594     | 10/6/2014      | 5,000.00    | .00           | 5,000.00                   | Calendar Year 2014 |             |                                             | Credit Card       |                     | .00                           | .00                 | .00                 | 5,000.00                          |                                 |                                   |
|    |          | <u>Open</u> | 5595     | 10/6/2014      | 10,000.00   | .00           | 10,000.00                  | Calendar Year 2014 |             |                                             | Credit Card       |                     | .00                           | .00                 | .00                 | i 00.                             | n honor of                      | asdf                              |
|    | <b>V</b> | <u>Open</u> | 5596     | 10/7/2014      | 50.00       | .00           | 50.00                      | Calendar Year 2014 |             |                                             | Credit Card       |                     | .00                           | .00                 | .00                 | 50.00 i                           | n honor of                      | Test                              |
|    |          | <u>Open</u> | 5597     | 10/7/2014      | 1,750.25    | .00           | 1,750.25                   | Calendar Year 2014 |             |                                             | Credit Card       |                     | .00                           | .00                 | .00                 | 1,750.25 i                        | n memory of                     | Test                              |
|    |          | <u>Open</u> | 5598     | 10/27/2014     | 100.00      | .00           | 100.00                     | Calendar Year 2014 |             |                                             | Check             |                     | .00                           | .00                 | .00                 | 100.00                            |                                 |                                   |
|    |          | Open        | 5599     | 1/26/2015      | 2,565.00    | .00           | 2,565.00                   | Calendar Year 2014 | <u>28</u>   | Blazing Trails - The King's Trail           | Credit Card       |                     | .00                           | .00                 | .00                 | 2,565.00                          |                                 |                                   |
|    |          | Open        | 5600     | 1/29/2015      | 25,000,00   | 00            | 25,000,00                  | Colondor Year 2014 |             |                                             | Crodit Cord       |                     | 00                            | 00                  | 00                  | 25,000,00 ;                       | n honor of                      |                                   |
| ►  |          | <u>Open</u> | 5601     | 8/5/2015       | 5,000.00    | .00           | 5,000.00                   | Calendar Year 2014 | <u>9</u>    | 2011 - Annual Appeal                        | Non-Monetary      |                     | .00                           | .00                 | .00                 | .00                               |                                 |                                   |
| Σ  | 24       |             |          |                | 180,135.66  | .00           | 180,135.66                 |                    |             | 1                                           |                   | 0                   | .00                           | .00                 | .00                 | 132,070.41                        |                                 |                                   |
|    | -        |             |          |                |             |               |                            |                    |             |                                             |                   |                     |                               |                     |                     |                                   |                                 |                                   |

#### The new non-monetary contribution after it's been saved in the donor's record card.

At this point you're finished with the recording of a new non-monetary (in-kind) donation. Keep reading to learn how to run **reports** by non-monetary contributions.

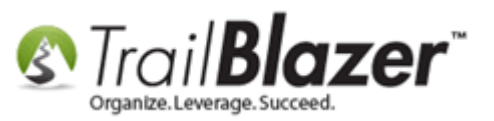

### **Report #1 – Contacts (Donors/Voters) List for In-Kind Donors**

To search for the **people** in your database who've given a non-monetary gift you'll need to run that from your Contacts (Voters/Donors) list.

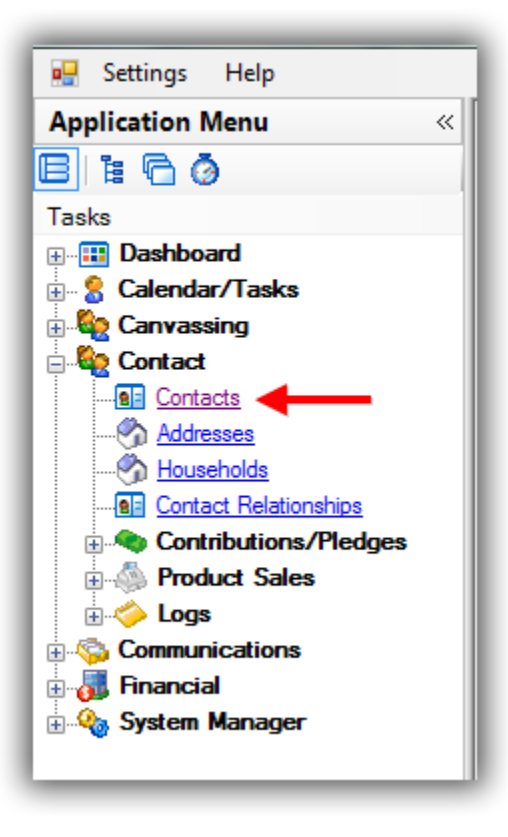

Click on the **Contribute** tab, **Plug in** the tab to activate it, select the **Payment Method as Non-Monetary**, and then click **[Search]** to execute the query. *In my example below I had 10 donors who have given non-monetary gifts.* 

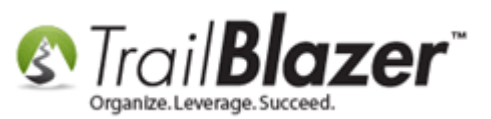

|      | <b>%</b> | Search                                                                                                    | h 🌭 Res                                                                                                    | et   🕂                                                                                                    | New 🔚 🗐 😁                                                                                                    | )      <b>- *</b>                                                                                                    | 😚   File                                                                                                    | e + Edit +                                                                                                    | 🕜 🎥 Include Other                                                                                                    | Contacts                    |                                                                                                    | -                                                                       | -                                                                                                    |                                                                                                    |                                               |                              |                                                                                                    |                                       |                                 |
|------|----------|----------------------------------------------------------------------------------------------------|----------------------------------------------------------------------------------------------------|----------------------------------------------------------------------------------------------------|----------------------------------------------------------------------------------------------------|----------------------------------------------------------------------------------------------------|----------------------------------------------------------------------------------------------------|----------------------------------------------------------------------------------------------------|----------------------------------------------------------------------------------------------------|-----------------------------|----------------------------------------------------------------------------------------------------|-------------------------------------------------------------------------|----------------------------------------------------------------------------------------------------|----------------------------------------------------------------------------------------------------|-----------------------------------------------|------------------------------|----------------------------------------------------------------------------------------------------|---------------------------------------|---------------------------------|
|      | Far      | vorites                                                                                                    | General                                                                                                    | Addres                                                                                                    | s Household Attrit                                                                                                    | bute Canva                                                                                                    | ass 🎜 (                                                                                                    | Contribute                                                                                                    | <b>1</b><br>Pledge Event Log Ac                                                                                                    | dmin SQL                    |                                                                                                    |                                                                         |                                                                                                    |                                                                                                    |                                               |                              |                                                                                                    |                                       |                                 |
|      |          | ×<br>•                                                                                                    | 2<br>Date R                                                                                                    | ange:                                                                                                    | <custom, accordin<="" th=""><th>g to dates be</th><th>elow&gt;</th><th></th><th>waiting Thank-You Letters<br/>waiting Thank-You Phone C</th><th>Call</th><th></th><th></th><th></th><th></th><th></th><th></th><th></th><th></th><th></th></custom,>                                                                                                    | g to dates be                                                                                                    | elow>                                                                                                    |                                                                                                    | waiting Thank-You Letters<br>waiting Thank-You Phone C                                                                                                    | Call                        |                                                                                                    |                                                                         |                                                                                                    |                                                                                                    |                                               |                              |                                                                                                    |                                       |                                 |
|      |          |                                                                                                    | Cycle:<br>Event:<br>Amount                                                                                                    | t Range:                                                                                                    | <ignore> <ignore> minimum</ignore></ignore>                                                                                                    | ✓ to maxim                                                                                                    | ıum                                                                                                    | Pay                                                                                                    | ment Method: Non-Monet<br>Single Contribution<br>cation Fund: dgnore>                                                                                                    | tary 💌                      | 3                                                                                                    |                                                                         |                                                                                                    |                                                                                                    |                                               |                              |                                                                                                    |                                       |                                 |
|      |          |                                                                                                    |                                                                                                    |                                                                                                    |                                                                                                    |                                                                                                    |                                                                                                    |                                                                                                    |                                                                                                    |                             |                                                                                                    |                                                                         |                                                                                                    |                                                                                                    |                                               |                              |                                                                                                    |                                       |                                 |
|      |          | Edit                                                                                                    | 🎸 Inclu                                                                                                    | de 🞸 E                                                                                                    | Exclude   🌐 Sort                                                                                                    | 🌐 Format                                                                                                    | 🕶   🏝 Ex                                                                                                    | port   Pr                                                                                                    | int 🛛 🛅 Detail 💽 Summ                                                                                                    | nary 🔲                      | Pivot                                                                                                    |                                                                         |                                                                                                    |                                                                                                    |                                               |                              |                                                                                                    |                                       |                                 |
|      | Con      | Edit                                                                                                    | <b>∳ Inclu</b> a<br>10 record                                                                                                    | de 😻 E<br>s found                                                                                                    | Exclude   🌐 Sort                                                                                                    | 📑 Format                                                                                                    | 🕶   🏝 🖁 Ex                                                                                                    | port   Pr                                                                                                    | int 📗 Detail 🖪 Summ                                                                                                    | nary 🔲                      | Pivot                                                                                                    |                                                                         |                                                                                                    |                                                                                                    |                                               |                              |                                                                                                    |                                       |                                 |
|      | Con      | Edit<br>tacts [<br>Incl                                                                                                    | ¥ Inclue<br>10 record<br>ID ■                                                                                                    | de ¥∕E<br>s found<br>r Title                                                                                                    | Exclude   🎛 Sort  <br>]<br>Last Name                                                                                                    | Format<br>First<br>Name                                                                                                    | ✓ I ■ Exp<br>MI                                                                                                    | port 🌦 Pr<br>Address<br>Type                                                                                                    | int 🔲 Detail 🗨 Summ<br>Address                                                                                                    | Address<br>Line 2           | City                                                                                                    | State                                                                   | Zip<br>Code                                                                                           | Home<br>Phone                                                                                                    | Bus Phone                                     | Cell Phone                   | Email                                                                                                    | _                                     | Employer/Company<br>Name        |
|      | Con      | Edit  <br>itacts [ :<br>Incl                                                                                                    | <pre>✓ Inclue 10 record ID ▼ 12796</pre>                                                                                                    | de ¥∕E<br>s found<br>r Title<br>Mr.                                                                                                    | Exclude   🎛 Sort  <br>]<br>Last Name<br>  Kristonson                                                                                                    | Format<br>First<br>Name                                                                                                    | ✓ I ■ Exp<br>MI                                                                                                    | port 🌦 Pr<br>Address<br>Type<br>Home                                                                                                    | int E Detail Summ<br>Address<br>9110 Golden Valley Rd                                                                                                    | Address<br>Line 2<br>Apt 10 | City<br>Golden Valley                                                                                                    | State                                                                   | Zip<br>Code<br>55427                                                                                  | Home<br>Phone                                                                                                    | Bus Phone<br>(866) 909-8700                   | Cell Phone<br>(218) 370-1064 | Email<br>jkristenson@trailblz.                                                                                                    | com                                   | Employer/Company<br>Name<br>N/A |
| ults | Con      | Edit                                                                                                    | <ul> <li>Inclue</li> <li>record</li> <li>record</li> <li>10</li> <li>12796</li> <li>11127</li> </ul>                                                                                                    | de 😻 E<br>s found<br>r Title<br>Mr.<br>Mr.                                                                                              | Exclude   III Sort  <br>]<br>Last Name<br>Kisterison<br><u>Myers</u>                                                                                                    | Format                                                                                                    | ✓ I ■ Exit                                                                                                    | Port & Pr<br>Address<br>Type<br>Home<br>Home                                                                                                    | int E Detail Summ<br>Address<br>9110 Golden Valley Rd<br>7891 Redwood Dr                                                                                                    | Address<br>Line 2<br>Apt 10 | City<br>Golden Valley<br>Fountain Valley                                                                                                    | State<br>MN<br>CA                                                       | Zip<br>Code<br>55427<br>92708                                                                         | Home<br>Phone<br>(132) 132-1351                                                                                                    | Bus Phone<br>(866) 909-8700                   | Cell Phone<br>(218) 370-1064 | Email<br> kristenson@trailblz.<br>tim@myers.com                                                                                                    | com                                   | Employer/Company<br>Name<br>N/A |
| ults | Con      | Edit                                                                                                    | <ul> <li>Includ</li> <li>record</li> <li>record</li> <li>12796</li> <li>11127</li> <li>11082</li> </ul>                                                                                                    | de 😻 E<br>s found<br>Title<br>Mr.<br>Mr.                                                                                                | Exclude E Sort 1 Last Name Nictorican Myers Winheim                                                                                                    | First<br>Name                                                                                                    | <ul> <li>✓ I ■ Text</li> <li>MI</li> </ul>                                                                                                    | Address<br>Type<br>Home<br>Home                                                                                                    | Address<br>9110 Golden Valley Rd<br>7891 Redwood Dr<br>15978 Washington Blvd                                                                                                    | Address<br>Line 2<br>Apt 10 | City<br>Golden Valley<br>Fountain Valley<br>Tampa                                                                                               | State<br>MN<br>CA<br>FL                                                 | Zip<br>Code<br>55427<br>92708<br>33603                                                                | Home<br>Phone<br>(132) 132-1351                                                                                                    | Bus Phone<br>(866) 909-8700                   | Cell Phone<br>(218) 370-1064 | Email<br>Ikristenson@trailblz.<br>tim@myers.com<br>Joy@Winheim.com                                                                                                    | com                                   | Employer/Company<br>Name        |
| ults | Con      | Edit<br>Itacts [<br>Incl                                                                                                    | Include 10 record 10 record 10 12796 11127 11082 10979 10912                                                                                                    | de 😻 E<br>s found<br>r Title<br>Mr.<br>Mr.                                                                                              | Exclude Esclude Sort<br>Last Name<br>Mistorison<br>Myers<br>Winheim<br>Bass                                                                                                    | First<br>Name<br>Joel<br>Timothy<br>Joy<br>Carly                                                                                                    | <ul> <li>✓ I ■ ■ Exp</li> <li>MI</li> <li>■</li> </ul>                                                                                                    | Address<br>Type<br>Home<br>Home<br>Home                                                                                                    | Address<br>9110 Golden Valley Rd<br>7891 Redwood Dr<br>15978 Washington Blvd<br>7896 Cumberland Ave W<br>123 Mic D 5                                                                         | Address<br>Line 2<br>Apt 10 | City<br>Golden Valley<br>Fountain Valley<br>Tampa<br>Santa Barbara<br>Manageria                                                                 | State<br>MN<br>CA<br>FL<br>CA                                           | Zīp<br>Code<br>55427<br>92708<br>33603<br>93101                                                       | Home<br>Phone<br>(132) 132-1351                                                                                                    | Bus Phone<br>(866) 909-8700                   | Cell Phone<br>(218) 370-1064 | Email<br>Ikristenson@trailblz.<br>tim@myers.com<br>Joy@Winheim.com                                                                                                    | com                                   | Employer/Company<br>Name<br>N/A |
| ults | Con      | Edit<br>Itacts [ :<br>Incl                                                                                                    | ✓ Includ<br>10 record<br>ID ▼<br>127/96<br>11127<br>11082<br>10979<br>10812                                                                                                    | de 😻 E<br>s found<br>Title<br>Mr.<br>Mr.                                                                                                | Exclude Esclude Sort<br>Last Name<br>Mistoricon<br>Myers<br>Winheim<br>Bass<br>Ajani<br>Daser, Winderski                                                                                                    | First<br>Name<br>Joe<br>Limothy<br>Joy<br>Carly<br>Sadaf<br>Amando                                                                                                    |                                                                                                    | Port Pr<br>Address<br>Type<br>Home<br>Home<br>Home<br>Home                                                                                                    | Address<br>9110 Golden Valley Rd<br>7891 Redwood Dr<br>15978 Washington Blvd<br>7896 Cumberland Ave W<br>123 Main St E<br>20058 Pratie Lake Dr                                               | Address<br>Line 2<br>Apt 10 | City<br>Golden Valley<br>Fountain Valley<br>Tampa<br>Santa Barbara<br>Minneapolis<br>Grand Panido                                               | State<br>MN<br>CA<br>FL<br>CA<br>MN                                     | Zip<br>Code<br>55427<br>92708<br>33603<br>93101<br>55406<br>55744                                     | Home<br>Phone<br>(132) 132-1351                                                                                                    | Bus Phone<br>(866) 909-8700                   | Cell Phone<br>(218) 370-1064 | Email<br>Ikristenson@trailblz.<br>tim@myers.com<br>Joy@Winheim.com<br>sa@cfthinc.org                                                                                                    | com                                   | Employer/Company<br>Name<br>N/A |
| ults | Con      | Edit                                                                                                    | <ul> <li>Inclust</li> <li>Inclust</li></ul> | de 😻 E<br>s found<br>r Title<br>Mr.<br>Mr.                                                                                              | Exclude Exclude Sort   Last Name Kolstanson Myers Winheim Bass Aiani Dosen-Windorski Walters                                                                                                    | Format                                                                                                    | <ul> <li>✓ Image Explorement of the second second sec</li></ul> | port Provide Provide P | Address<br>9110 Golden Valley Rd<br>7891 Redwood Dr<br>15978 Washington Blvd<br>7896 Cumberland Ave W<br>123 Main St E<br>32058 Prairie Lake Dr<br>6876 Monne St                             | Address<br>Line 2<br>Apt 10 | City<br>Golden Valley<br>Fountain Valley<br>Tampa<br>Santa Barbara<br>Minneapolis<br>Grand Rapids<br>Minneapolis                                | State<br>MN<br>CA<br>FL<br>CA<br>MN<br>MN<br>MN                         | Zip<br>Code<br>55427<br>92708<br>33603<br>93101<br>55406<br>55744<br>55432                            | Home<br>Phone<br>(132) 132-1351<br>(218) 245-2027<br>(123) 454-6666                                                                                                    | Bus Phone<br>(866) 909-8700<br>(555) 555-1212 | Cell Phone<br>(218) 370-1064 | Email<br>ikristenson@trailblz.<br>tim@myers.com<br>Joy@Winheim.com<br>sa@cfthinc.org<br>amanda@dosen.com<br>bath@walters.com                                                               | com                                   | Employer/Company<br>Name<br>N/A |
| ults | Con      | Edit                                                                                                    | <ul> <li>Include</li> <li>Include</li></ul> | de V E<br>s found<br>Title<br>Mr.<br>Mr.                                                                                                | Exclude E Sort   Last Name Kitklanteon Kitklanteon Bass Aiani Dosen-Windorski Walters Kitkland                                                                                                    | Format First Name Col Solution First Name Col Solution First Name Col First Name Col First Name | <ul> <li>✓ I ■ ■ Exit</li> <li>MI</li> <li>✓ I</li> <li>✓ Marie</li> </ul>                                                                                                    | Port Proventing Provide Provide Provid | Address<br>9110 Golden Valley Rd<br>7891 Redwood Dr<br>15978 Washington Blvd<br>7896 Cumberland Ave W<br>123 Main St E<br>32058 Prairie Lake Dr<br>6876 Monroe St<br>Na                      | Address<br>Line 2<br>Apt 10 | City<br>Golden Valley<br>Fountain Valley<br>Tampa<br>Santa Barbara<br>Minneapolis<br>Grand Rapids<br>Minneapolis<br>Na                          | State<br>MN<br>CA<br>FL<br>CA<br>MN<br>MN<br>MN<br>MN                   | Zip<br>Code<br>55427<br>92708<br>33603<br>93101<br>55406<br>55744<br>55432<br>11111                   | Home<br>Phone<br>(132) 132-1351<br>(218) 245-2027<br>(123) 454-6666                                                                                                    | Bus Phone<br>(866) 909-8700<br>(555) 555-1212 | Cell Phone<br>(218) 370-1064 | Email<br>ikristenson@trailblz.<br>tim@myers.com<br>Joy@Winheim.com<br>sa@cfthinc.org<br>amanda@dosen.com<br>barb@walters.com<br>debbiekikland@hra                                          | com<br>m<br>andonfoundation.com       | Employer/Company<br>Name<br>N/A |
| ults | Con      | Edit                                                                                                    | <ul> <li>Include</li> <li>Include</li></ul> | de V E<br>s found<br>r Title<br>Mr.<br>Mr.                                                                                              | Exclude Sort   Last Name Mistorison Myers Winheim Bass Aiani Dosen-Windorski Wirkland Meek                                                                                                    | First<br>Name<br>Ioci<br>Timothy<br>Joy<br>Carly<br>Sadar<br>Amanda<br>Barbara<br>Barbara<br>Jobabie<br>Joan                                                                                                    | ✓ International Expension     Mi     Marie                                                                                                    | Port Proventing Provide Provide Provid | Address<br>9110 Golden Valley Rd<br>7891 Redwood Dr<br>15978 Washington Blvd<br>7896 Cumberland Ave W<br>123 Main St E<br>32058 Prairie Lake Dr<br>6876 Monroe St<br>Na<br>456 Ave C         | Address<br>Line 2<br>Apt 10 | City<br>Golden Valley<br>Fountain Valley<br>Tampa<br>Santa Barbara<br>Minneapolis<br>Grand Rapids<br>Minneapolis<br>Na<br>Essex                 | State<br>MN<br>CA<br>FL<br>CA<br>MN<br>MN<br>MN<br>MN<br>CT             | Zip<br>Code<br>55427<br>92708<br>33603<br>93101<br>55406<br>55744<br>55432<br>11111<br>11111          | Home<br>Phone<br>(132) 132-1351<br>(218) 245-2027<br>(123) 454-6666                                                                                                    | Bus Phone<br>(866) 909-8700<br>(555) 555-1212 | Cell Phone<br>(218) 370-1064 | Email<br>kristenson@trailblz.<br>tim@myers.com<br>Joy@Winheim.com<br>sa@cfthinc.org<br>amanda@dosen.com<br>barb@walters.com<br>debbiekirkland@bra<br>joan@joan.com                         | com<br>m<br>andonfoundation.com       | Employer/Company<br>Name<br>N/A |
| ılts | Con      | Edit<br>Itacts [<br>Image: Second Second Se | <ul> <li>Inclust</li> <li>Inclust</li></ul> | de V E<br>s found<br>Title<br>Mr.<br>Mr.<br>S<br>S<br>S<br>S<br>S<br>S<br>S<br>S<br>S<br>S<br>S<br>S<br>S<br>S<br>S<br>S<br>S<br>S<br>S | Exclude Esclude Sort   Last Name Nistorison Nistorison | First<br>Name<br>Inoci<br>Joy<br>Carly<br>Sadaf<br>Amanda<br>Barbara<br>Debbie<br>Joan                                                                                                    | <ul> <li>MI</li> <li>Marie</li> <li>Henry</li> </ul>                                                                                                    | Port Prove Provide Provide Pro | Address<br>9110 Golden Valley Rd<br>7891 Redwood Dr<br>15978 Washington Blvd<br>7896 Cumberland Ave W<br>123 Main St E<br>32058 Prairie Lake Dr<br>6876 Monroe St<br>Na<br>456 Ave C<br>Zxdf | Address<br>Line 2<br>Apt 10 | City<br>City<br>Colden Valley<br>Fountain Valley<br>Tampa<br>Santa Barbara<br>Minneapolis<br>Grand Rapids<br>Minneapolis<br>Na<br>Essex<br>Asdf | State<br>MN<br>CA<br>FL<br>CA<br>MN<br>MN<br>MN<br>MN<br>MN<br>CT<br>AA | Zip<br>Code<br>55427<br>92708<br>33603<br>93101<br>55406<br>55744<br>55432<br>11111<br>11111<br>55555 | Home<br>Phone<br>(132) 132-1351<br>(132) 132-1351<br>(133) 132-1351<br>(133) 132-1351<br>(133) 132- | Bus Phone<br>(866) 909-8700<br>(555) 555-1212 | Cell Phone (218) 370-1064    | Email<br>ikristenson@trailblz.<br>tim@myers.com<br>Joy@Winheim.com<br>sa@cfthinc.org<br>amanda@dosen.com<br>barb@walters.com<br>debbiekirkland@bra<br>joan@joan.com<br>sprince@tcoltech.cc | com<br>m<br>andonfoundation.com<br>om | Employer/Company<br>Name<br>N/A |

### <u>Report #2 – Contributions List for Non-Monetary Donations, and by In-Kind Type</u>

To run a report for the actually contribution transaction records vs. the donors who gave you'll run this report from the Contributions list.

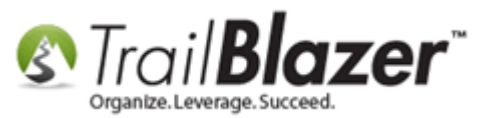

Navigate to the Contributions list, click on the Other tab, choose Non-Monetary as the Payment Methods type, and click [Search].

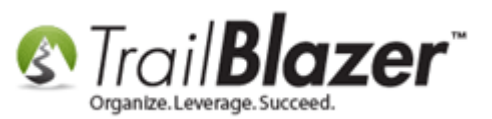

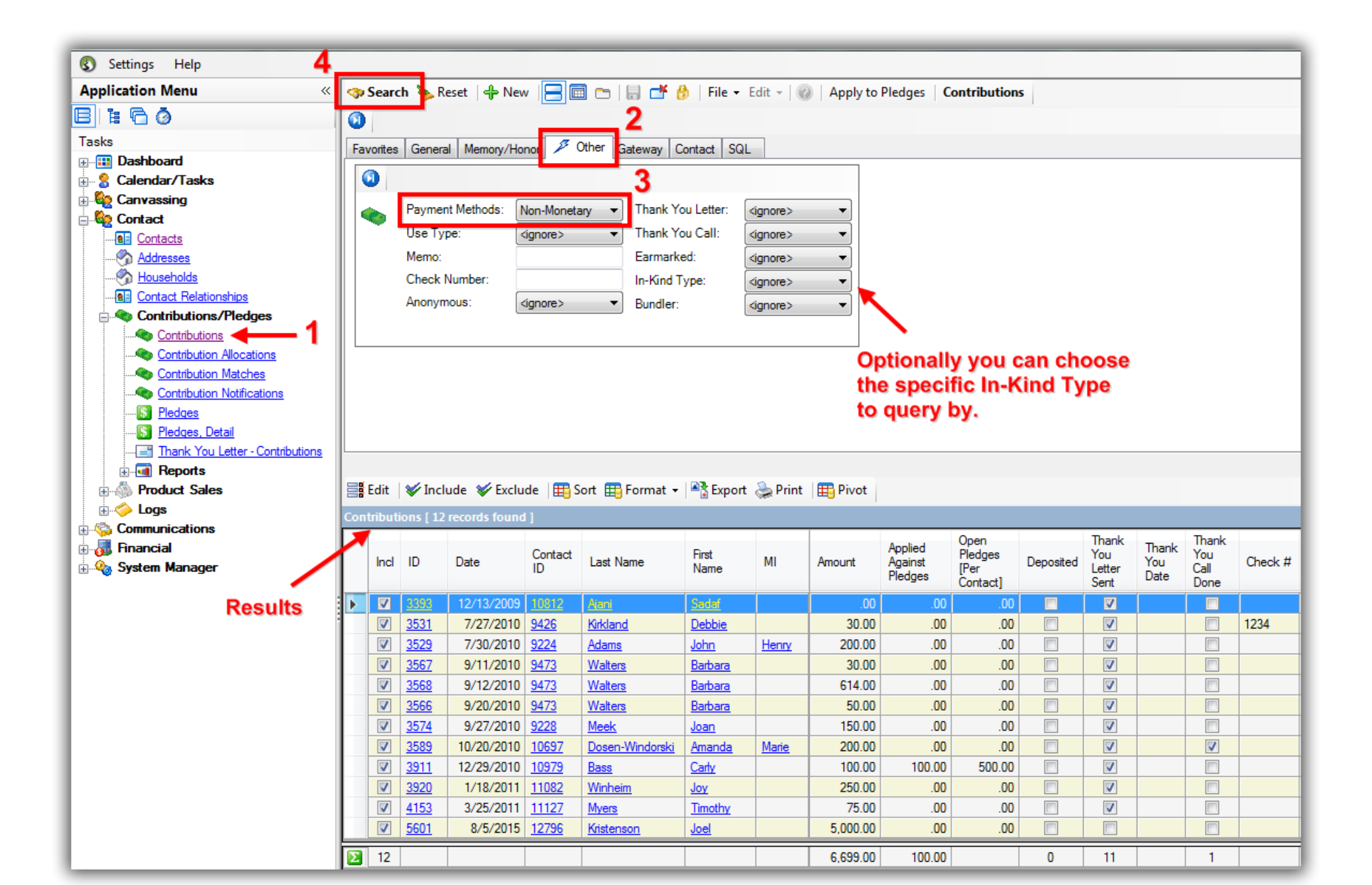

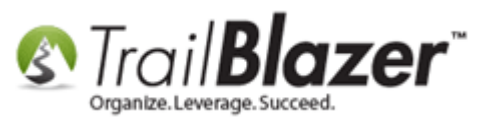

### <u>Report #3 – Canned Trail Blazer Report – Summary of Contributions by Contribution Type</u>

The two images below show how to generate a canned **Trail Blazer** report which generates a contribution summary report by Contribution Types. Under the **Application Menu** You'll need to navigate to the **Reports** branch under **Contributions/Pledges** and select the report called **By Payment/Summary**.

Step 1 – Select the Payment Type/Summary Report and Input your Date Range

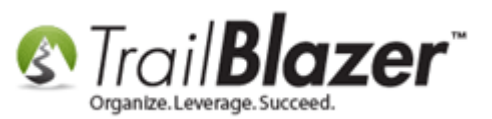

21

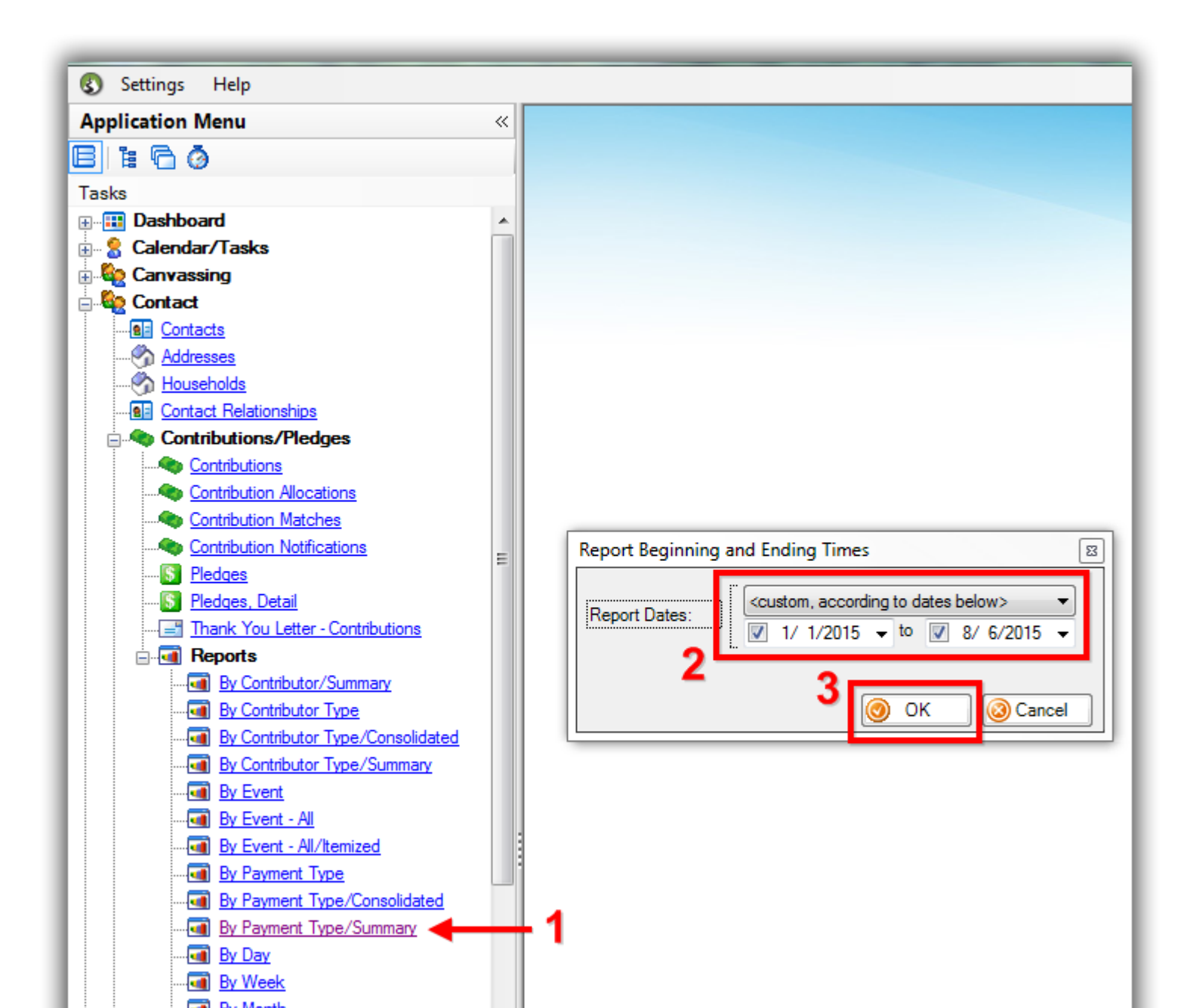

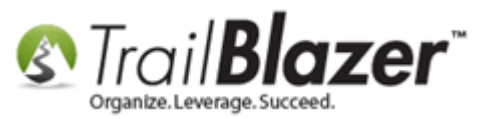

#### Step 2 – Print Preview of Report

| ≽ Print   🎤 🔎 🖳 Less 🔡 More   🚺 🔇 1 | 🧿 🗿 🖓 Print Settings                                  |             |                                  |
|-------------------------------------|-------------------------------------------------------|-------------|----------------------------------|
|                                     | STrail <b>Blazer</b><br>Page: 1 of 1 - 8/6/2015 12:41 | PM          |                                  |
|                                     | Contributions by Payment Me                           | ethod Summa | ry Report - 1/1/2015 to 8/6/2015 |
|                                     | Payment Method                                        | Amount      | Number of Contribti              |
|                                     |                                                       |             |                                  |
|                                     | Credit Card                                           | 27,565.00   | 2                                |
|                                     | Non-Monetary                                          | 5,000.00    | 1                                |
|                                     |                                                       | Grand Tota  |                                  |
|                                     |                                                       | 32,565.00   |                                  |
|                                     |                                                       |             |                                  |
|                                     |                                                       |             |                                  |

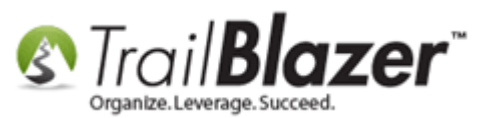

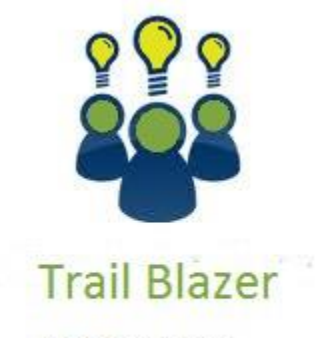

- YouTube Channel

- Knowledge Base Articles

- 3rd Party Resources

## **Related Resources**

- Article: <u>Tax Deductible Contributions</u>
- Article: Contribution Year-End Report
- Article: Entering Contributions
- Article: Customize Field Names

Video: Getting Started 106a – Entering Contributions (NON PROFIT ONLY)

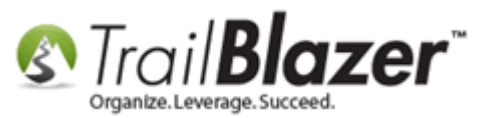

Video: <u>Filtered Contribution Columns in Format</u> Video: <u>Year End Tax Letter</u>

## Trail Blazer Live Support

- **(C)** Phone: 1-866-909-8700
- Email: <a href="mailto:support@trailblz.com">support@trailblz.com</a>
- Facebook: <a href="https://www.facebook.com/pages/Trail-Blazer-Software/64872951180">https://www.facebook.com/pages/Trail-Blazer-Software/64872951180</a>
- Twitter: <u>https://twitter.com/trailblazersoft</u>

\* As a policy we require that you have taken our intro training class before calling or emailing our live support team.

<u>Click here</u> to view our calendar for upcoming classes and events. Feel free to sign up other members on your team for the same training. KNOWLEDGE BASE www.trailblz.com/kb 24

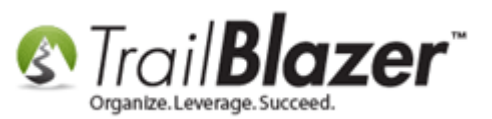

\* After registering you'll receive a confirmation email with the instructions for how to log into the <u>GoToMeeting</u> session where we host our live interactive trainings.

\* This service *is* included in your contract.